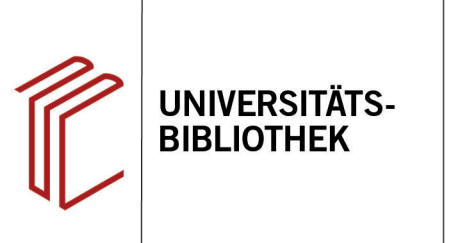

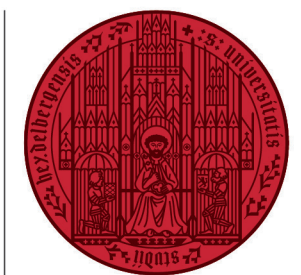

UNIVERSITÄT

HEIDELBERG ZUKUNFT SEIT 1386

# Handout zur Datenbank: Philosopher's Index

Inhalt: Seit 1940 (USA) bzw. 1967 (übrige Länder) erschienene Aufsätze, Monographien, Forschungsberichte zu allen Teilgebieten der Philosophie wie Ethik, Ästhetik, Epistemologie, Logik und Metaphysik, Geschichte der Philosophie, politische Philosophie, Rechtsphilosophie u.a.; i.d.R. mit kurzen Zusammenfassungen (Abstracts)
 Anbieter: Philosophers Information Center an der Bowling Green State University

**Zugang:** www.ub.uni-heidelberg.de ► Datenbanken ► Philosophie ► TOP-Datenbanken: Philosopher's Index

#### Suchbespiel: "Angst bei Kierkegaard"

### 1. Standardsuche mit Ergebnisanzeige

- 1. Die **Standardsuche** bietet eine Eingabezeile, in der die Begriffe mit dem Operator "UND" verknüpft werden. Die Suchbegriffe sollten in Englisch eingegegeben werden.
- 2. In der Trefferanzeige kann u.a. geprüft werden, ob der Titel in der UB Heidelberg verfügbar ist.
- 3. Es können Titel ausgewählt und per E-Mail verschickt, ausgedruckt oder in ein Literaturverwaltungsprogramm übernommen werden. Zudem können die Titel einzeln in verschiedenen Zitierstilen dargestellt werden. Die Angaben sollten aber immer noch einmal auf ihre Richtigkeit geprüft werden.
- 4. Links können die Treffer anhand verschiedener Kriterien weiter eingeschränkt und nach Relevanz oder Jahreszahl sortiert werden.

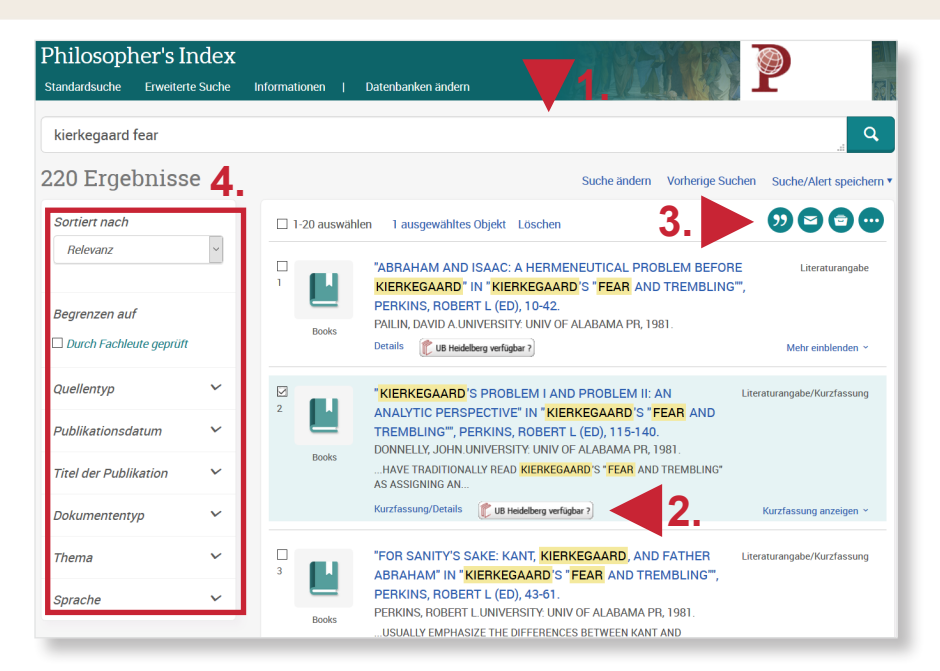

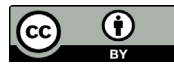

# 2. Vorgehensweise

Im Folgenden wird ein mögliches Vorgehen anhand des Suchbeispiels "Angst bei Kierkegaard" erläutert.

Zunächst werden Schlagwörter für das Suchbeispiel ermittelt. Dafür suchen wir mit den Suchbegriffen "kierkegaard" und "fear" oder "anxiety", die dann über den **Suchverlauf ("Vorherige Suchen")** miteinander verbunden werden.

Schlagwörter kann man entweder ermitteln, indem man einen beliebigen geeigneten Treffer aufruft und das Schlagwort anklickt bzw. links den Reiter **Thema** öffnet, oder indem man über die Erweiterte Suche nach Schlagwörtern sucht ("Schlagwörter (alle) nachschlagen").

Wir wählen das erste Vorgehen, geben nacheinander fear, anxiety und kierkegaard in der **Freitextsuche der Erweiterten Suche** (Suchfeld: alle Felder) ein und klicken dann jeweils das passende Schlagwort an. Anschließend arbeiten wir mit dem Suchverlauf ("Vorherige Suchen")

Abschließend kann die Trefferzahl noch weiter eingeschränkt werden, indem man verschiedene Parameter links (z.B. Dokumenttyp) auswählt.

Alternativ kann man die Begriffe auch direkt in der **Standardsuche** eingeben, nachdem man sie über die Schlagwortsuche in der Erweiterten Suche ermittelt hat: (su(anxiety) OR su(fear)) AND su("KIERKEGAARD, SØREN") Dieses Vorgehen empfiehlt sich jedoch eher für fortgeschrittenen Nutzer.

**Hinweis:** Vorsicht bei Verknüpfung der Boolschen Operatoren in der Erweiterten Suche! Mit zwei Feldern funktioniert der Einsatz der Operatoren, bei mehr Aspekten empfiehlt sich die Suchhistorie oder der Einsatz von Klammern in einer Suchzeile.

## Suchtipps zusammengefasst

Philosopher's Index

Standardsuche

Erweiterte Suche

Informationen

Datenbanken andern

Erweiterte Suche

Befehlszeile

Vorherige Suchen

Hilfe zu Feldcodes anzeigen

Suchtipps

anxiety

anxiety

anxiety

anxiety

anxiety

anxiety

anxiety

alin

AND

Celle hinzufügen

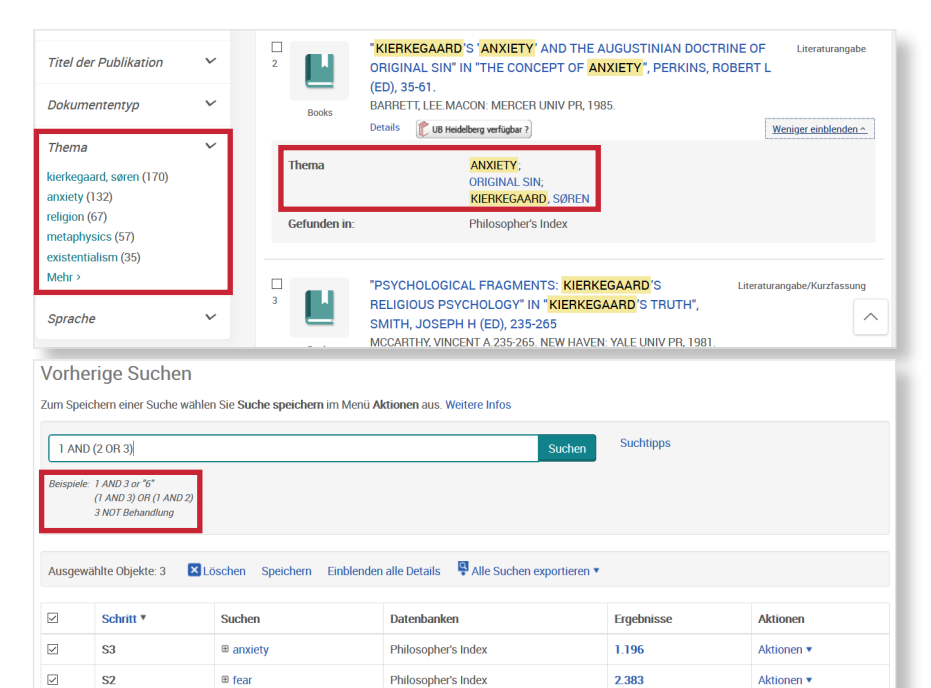

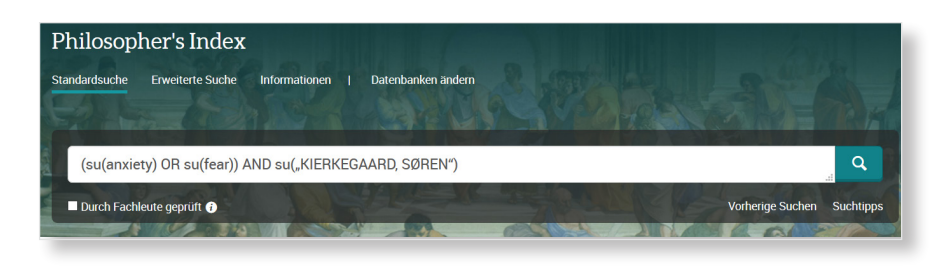

Philosopher's Index

4.527

| <ul> <li>zu viel gefunden?</li> </ul> | Eingrenzungsmöglichkeiten der Erweiterten Suche nutzen.                     |
|---------------------------------------|-----------------------------------------------------------------------------|
| • zu wenig gefunden?                  | Allgemeinere Suchbegriffe verwenden. Über "Alle Felder" suchen.             |
| thematische Suche:                    | In der Erweiterten Suche unter "Thema nachschlagen" Schlagwörter ermitteln. |

S1

kierkegaard